## Istruzioni su come scegliere ClubCommunicator per la gestione dei Dati del Club in My Rotary

- 1) Accedere a My Rotary in qualità di membro autorizzato ad effettuare modifiche.
- 2) Nella Sezione "Gestione" scegliere "Gestione del Club" come nella sottostante figura

| Rotary 🙀 🛛 Il mio Rotary                                                                                                    |                                                                                                    | A Rotary.org ↓ ♥ Trova Club |                                                                                    |                 | Q ISCRIVITI ∣ DC                                                |     |  |
|----------------------------------------------------------------------------------------------------|----------------------------------------------------------------------------------------------------|-----------------------------|------------------------------------------------------------------------------------|-----------------|-----------------------------------------------------------------|-----|--|
| Scambiare idee Agire                                                                                                    | Formarsi e informarsi                                                                                   | Gestione                    | Fondazione Rotary                                                                  | News e Media    | Per Soci                                                        |     |  |
| Gestione di Club e<br>Distretti                                                                                                    | Community<br>Marketplace                                                                                |                             | Brand Center                                                                       | Pr              | odotti e Serviz                                                 | i   |  |
| <ul> <li>Gestione del club</li> <li>Gestione del distretto</li> <li>Contributi</li> <li>Rapporti</li> <li>Rotary Club Central</li> </ul> | App ufficiali del Rotary<br>Sistemi di gestione del<br>club e Fornitori siti web<br>Risorse Marketplace |                             | La nostra storia<br>Linee guida<br>Logo<br>Materiali<br>Pubblicità<br>Foto e video | Fo<br>Ro<br>Via | rnitori autorizzati<br>tary Global Rewar<br><b>aggi e Spese</b> | rds |  |
|                                                                                                    |                                                                                                    |                             | Risorse per rafforzare il<br>Rotary                                                |                 |                                                                 |     |  |

3) Nella pagina "Gestione del Club" scegliere l'opzione "**Designa un fornitore di gestione di club**" che si trova nel paragrafo "Aggiorna dati di Club"

| Rotary 🎆 🗆 II ı                                                                                               | mio Rotary                                                                                                   | 🔒 Ro                                                            | tary.org   9 Trova Club                                |                           | ٩                                                               | ISCRIVITI   DONA                                       |
|----------------------------------------------------------------------------------------------------|----------------------------------------------------------------------------------------------------|-----------------------------------------------------------------|--------------------------------------------------------|---------------------------|-----------------------------------------------------------------|--------------------------------------------------------|
| Scambiare idee Agire                                                                                          | e Formarsi e informarsi                                                                                      | Gestione                                                        | Fondazione Rotary                                      | News e Media              | Per Soci                                                        | _                                                      |
| Home   Gestione   Amministra                                                                                  | zione di club e distretti   Gestion                                                                          | ne del club                                                     |                                                        |                           |                                                                 |                                                        |
| Gestione de                                                                                                   | el club                                                                                                    |                                                                 | GUIDA ALLA PAGI                                        | NA Cosa                   | vuoi fare?                                                      | •                                                      |
| Fattura di club<br>Visiona la fattura, paga le<br>Fattura di club   Rappo<br>Dettagli sulla fattura d         | e quote con carta di credito o aggi<br>rto bilancio giornaliero di club<br>i club   Tassi di cambio del Rota | orna le preferenze<br>  <b>Modifica le pref</b> e<br><b>Iry</b> | per la fattura di club.<br><b>erenze della fattura</b> | f                         | Ƴ in ⊠                                                          |                                                        |
| Dati club e soci                                                                                              |                                                                                                    |                                                                 |                                                        | You I                     | nave no Quick Li                                                | <b>inks.</b> To add links,<br>d choose "Add to My      |
| <b>Aggiorna dati dei soci</b><br>Riporta cambiamenti all'<br>fattura di club contenga<br>loro riconoscimento. | effettivo entro 30 giorni, o entro il<br>le ultime informazioni. Indicare i p                                | 1º gennaio o 1º lug<br>padrini dei nuovi so                     | (lio per accertarsi che la<br>ci, perché ricevano il   | Quick<br>icon a<br>Links  | : Links." To remov<br>and choose "Rem<br>." Learn more.         | ve links, click on the<br>ove from My Quick            |
| Aggiungi, modifica o eli<br>Registra un nuovo socio                                                           | imina soci   Aggiungi, modifica o<br>o padrino                                                               | o elimina dirigent                                              | i di club                                              | 0                         | Domande più<br>Aiuto                                            | ù Frequenti e                                          |
| <b>Aggiorna dati di club</b><br>Immetti informazioni di d                                                     | contatto e seleziona fornitori di ge                                                                         | stione di club.                                                 |                                                        | Info s<br>Rotar<br>dirige | su come creare ur<br>y, pagare la fattu<br>enti di club, e tant | n account in Il mio<br>ira, aggiornare i<br>co ancora. |
| Aggiore<br>Designa un fornitore di                                                                            | i gestione di club                                                                                           | ostale e informazi                                              | oni di contatto                                        | Dom.<br>Amm               | ande più Freque<br>iinistrazione di c                           | enti<br>club e distretti                               |
|                                                                                                    |                                                                                                    |                                                                 |                                                        |                           |                                                                 |                                                        |

## Istruzioni su come scegliere ClubCommunicator per la gestione dei Dati del Club in My Rotary

4) In fondo alla pagina si trova la sezione "Sistemi di amministrazione per i club". Scegliere la seconda opzione: "Comunicateci il fornitore autorizzato ad aggiornare i dati del Club"

| Al c<br>imr<br>itiliz<br>nfo<br>uò<br>li s<br>Ciò | lub Rotary e Rotaract possono semplificare la tenuta dei propri registri avvalendosi di uno o più fornitori di servizi di<br>ministrazione per i club per collegare il proprio registro soci al database del Rotary International. Distretti e zone, inoltre, posso<br>zzare un fornitore di servizi per visualizzare i dati relativi al club se quest'ultimo consente al fornitore l'accesso alle proprie<br>rmazioni. (Si noti tuttavia che, mentre è possibile autorizzare più fornitori di servizi a visualizzare i dati di un club, uno solo di e<br>o aggiornarli). In primo luogo, il club deve essere cliente di un fornitore di servizi di amministrazione per club. Un elenco dei forn<br>ervizi di gestione di banca dati è presente nella pagina Fornitori di sistemi di amministrazione di club e di siti Web de Il Mio Ro<br>fatto, il club può consentire al fornitore l'accesso ai propri dati selezionando il link appropriato in basso. |
|---------------------------------------------------|----------------------------------------------------------------------------------------------------|
| mu                                                | unicateci il fornitore autorizzato a visualizzate i dati del club                                                                                                    |
| 5)                                                | Nella successiva pagina che appare, scegliere, dal menu a tendina, "ClubCommunicator" e prer<br>il pulsante "Accetta"                                                                                                    |
|                                                   | <b>Aggiungere un'organizzazione partner</b><br>Scegliere un'organizzazione partner e immettere una data iniziale e una data finale. Leggere l'accordo sull'autorizzazione e cliccare su<br>"Accetto".                                                                                                    |
|                                                   | Organizzazione partner Club Communicator                                                                                                    |
|                                                   | Data iniziale<br>04/06/2016 00:00:00                                                                                                    |
|                                                   | Cliccando sul pulsante "Accetto", acconsento alle rappresentazioni e garanzie e di osservare i termini e le condizioni stabilite qui di seguito:                                                                                                    |
|                                                   | <ol> <li>Dichiaro e garantisco di avere l'autorità di agire a nome del Rotary club, di cui sono attualmente presidente o segretario (il<br/>"Rotary Club"), allo scopo di accedere ed usare i servizi disponibili su questo sito web.</li> </ol>                                                                                                    |
|                                                   | 2. Il Rotary Club concede al Rotary International (inclusi gli impiegati, agenti e affiliati) ("RI") l'espressa autorizzazione scritta per<br>l'integrazione dei dati relativi al Rotary Club e ai suoi soci con "l'Organizzazione partner" indicata sopra. Specificamente, il Rotary<br>Club concede alla suddetta Organizzazione partner l'espressa autorizzazione scritta a fornire al RI i dati relativi al Rotary Club e<br>ai suoi soci e il Rotary Club concede al RI l'espressa autorizzazione scritta a fornire alla suddetta Organizzazione partner i<br>seguenti dati: identità dei dirigenti del Rotary Club e informazioni di contatto dei soci del Rotary Club.                                                                                                    |
|                                                   | 3. Il Rotary Club acconsente al fatto che può ritirare la sua espressa autorizzazione scritta in qualsiasi momento da questo sito<br>web (o sito web designato dal Rl in mancanza di questo sito web) seguendo i passi appropriati o contattando il personale del Rl<br>addetto. Il Rotary Club è consapevole che il ritiro dell'autorizzazione vale solo per i casi futuri e non avrà alcun effetto sui dati del<br>Rl e l'Organizzazione partner di cui sopra che sono stati soggetti all'integrazione in base all'autorizzazione concessa in<br>precedenza.                                                                                                    |
|                                                   | 4. Il Rotary Club accetta che il RI non è responsabile nei confronti del Rotary Club o dei suoi soci (esistenti o futuri) per alcun danno di qualsiasi natura relativo ai dati condivisi tra il RI e l'Organizzazione partner di cui sopra.                                                                                                    |
|                                                   |                                                                                                    |